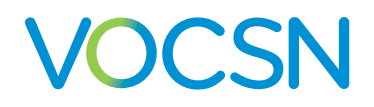

# **COVID-19 Quick Configuration Guide**

This guide provides basic instructions for setting up and configuring VOCSN. It includes initial settings that can be used and modified as needed to begin treatment of patients suffering from the symptoms associated with COVID-19.

These basic setup instructions are intended for use in an emergency response situation. In-depth clinical instructions are available online at <u>VentecLife.com/VOCSNmanual</u>.

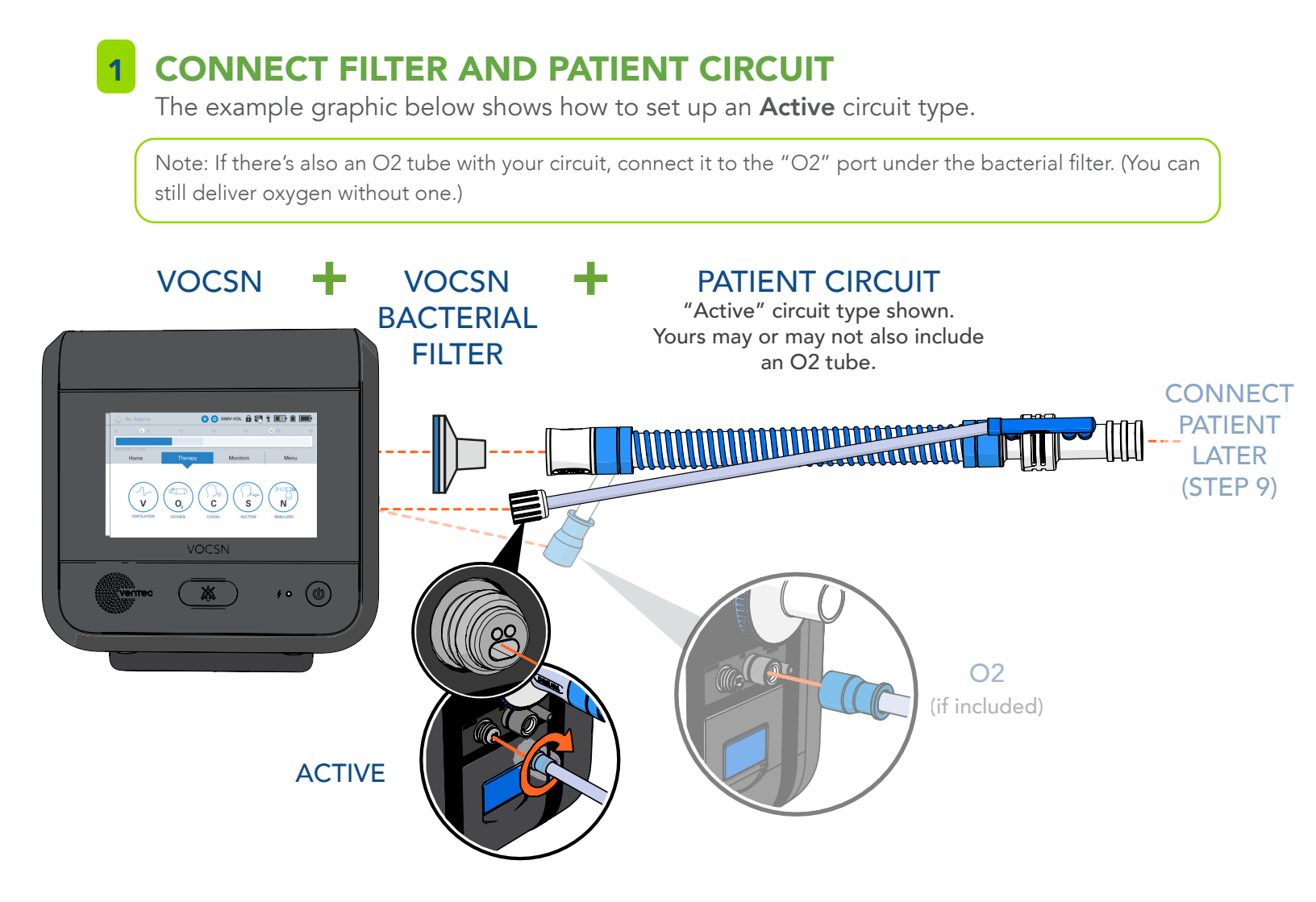

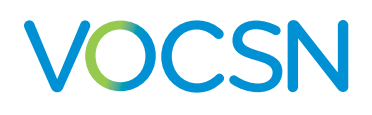

### **COVID-19 Quick Configuration Guide**

### 2 CONNECT EXTERNAL OXYGEN

Connect high-pressure or low-pressure oxygen to the back of VOCSN.

After connecting it, turn the oxygen source on.

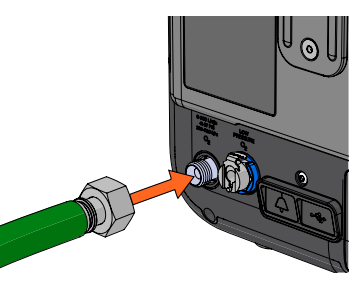

HIGH PRESSURE (wall oxygen or oxygen tank)

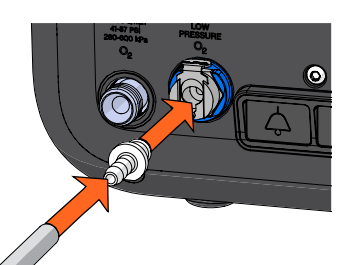

LOW PRESSURE (requires inlet adapter)

### **3** CONNECT POWER

Plug the power cord into an outlet and the power block. Then, plug the other end into the back of VOCSN and screw the connector clockwise.

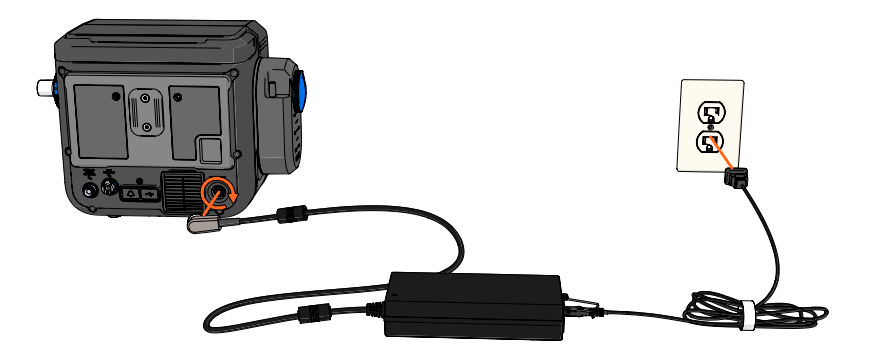

(a) on (b)

**ON/OFF** 

### **POWER ON**

Press the On/Off button on the lower right side of VOCSN.

Note: VOCSN will emit a series of beeps and clicks as it starts up. These are normal.

TOUCHSCREEN

**ALARM SILENCE** 

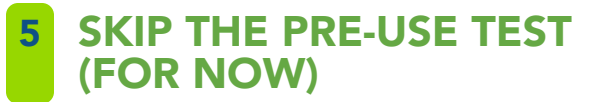

Press EXIT on the Pre-Use Test screen. You will run a Pre-Use Test in step 8, after configuring VOCSN.

VentecLife.com

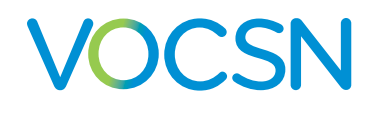

V SIMV-PRES 🔒 💽 🖞 🔳 🔳

### CHANGE "UNLOCK REQUIRED?" TO "NO."

VOCSN default settings include a Clinician Access feature that will lock the device after 15 minutes. To prevent control settings from being locked while you are setting up and using VOCSN, turn this feature off.

No Alarms

VOCSN has four main navigation tabs - Home, Therapy, Monitors, and Menu.

Press the Menu tab, and then select CLINICIAN ACCESS. а

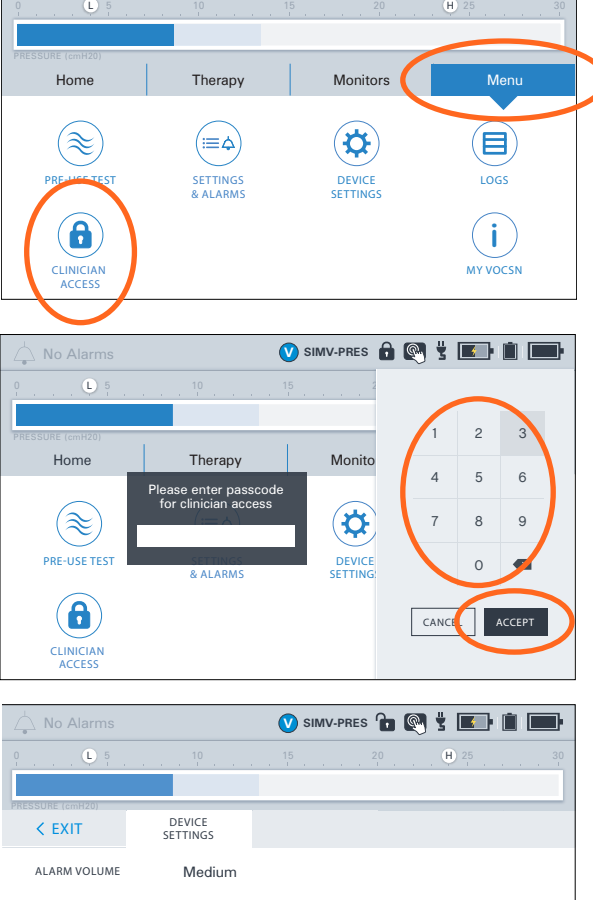

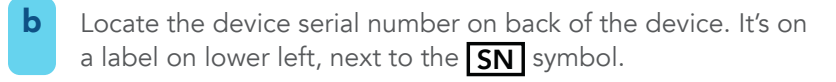

С Enter the last four digits of the serial number using the numeric pad on the touchscreen, and then press ACCEPT.

Select DEVICE SETTINGS next. Scroll to UNLOCK d REQUIRED?, press it to highlight it, and then press EDIT > in the right side of the blue banner.

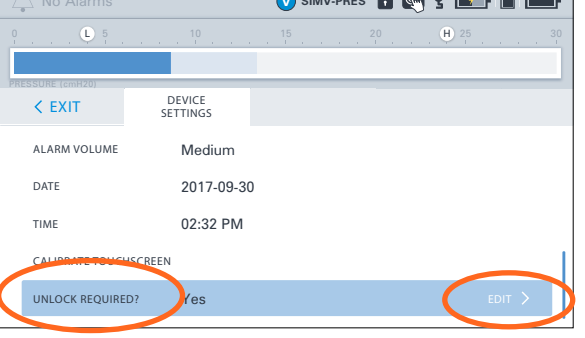

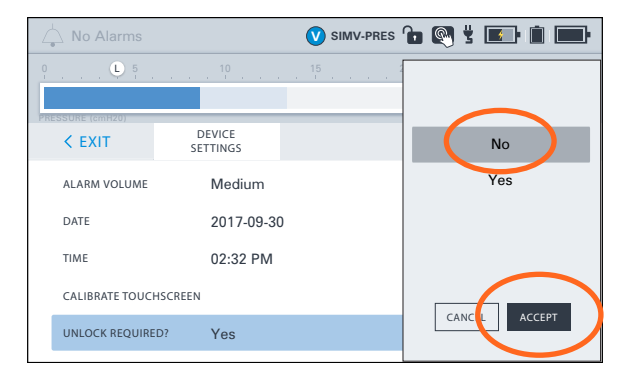

- Change the control setting to NO, and then press ACCEPT. е
  - When done, press the < EXIT tab in the upper left hand corner.

#### Ventecl ife.com

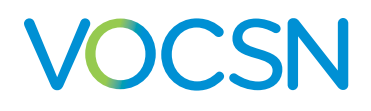

### 7 CONFIGURE VENTILATION

VOCSN has up to five Therapy buttons - Ventilation, Oxygen, Cough, Suction, and Nebulizer.

Press the Therapy tab, Ventilation, and then SETTINGS & ALARMS.

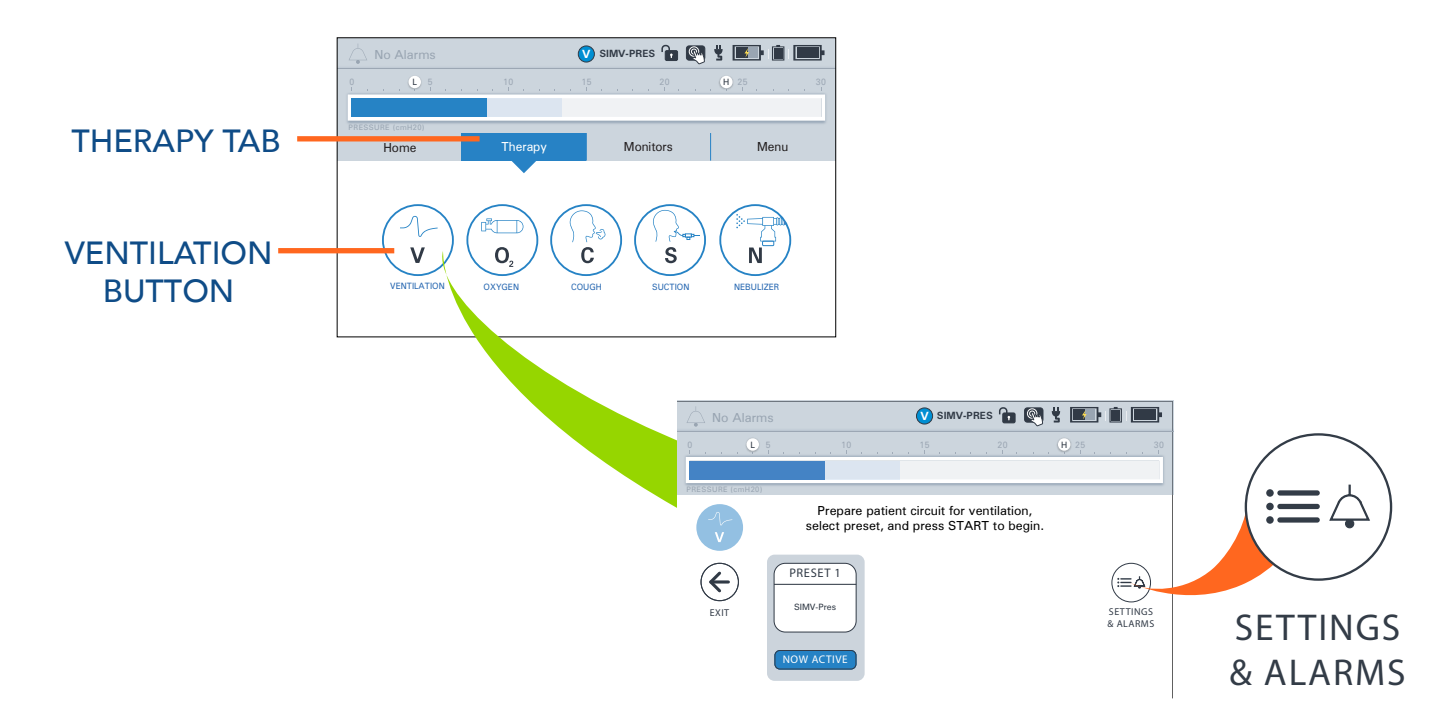

- **b** Use the tabs at the top of the Settings & Alarms screen to navigate between the three available presets.
- C Press the Preset 2 tab. If Preset Enable, says Disabled next to it, press it to highlight it and then press EDIT > on the right side of the screen. Select Enable and then ACCEPT. Repeat this process for the Preset 3 tab.
- **d** You are ready to configure Ventilation. To ensure you have access to all settings, set up ventilation using presets that are **NOT** active first. (At factory default settings, this means configuring Preset 2 and Preset 3 first.)

### PRESS TABS AND CONFIGURE NON-ACTIVE PRESET(S): 2 & 3

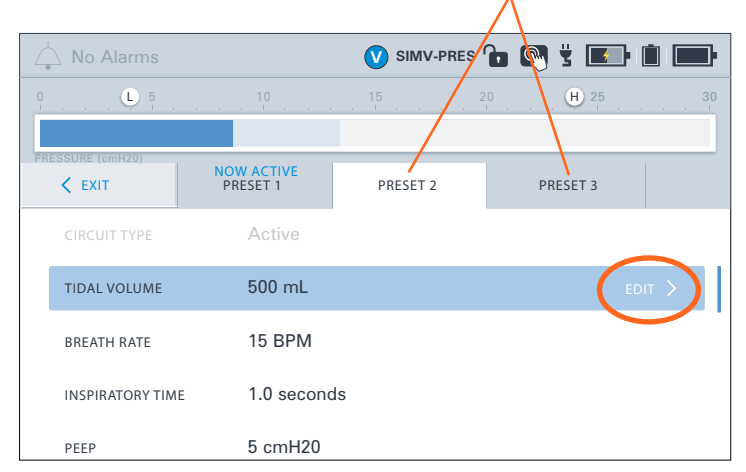

• To change a setting, scroll to the setting you

would like to modify, press it to highlight it, and then press EDIT > on the right side of the blue banner. Enter the desired setting in the pop-up, and then press ACCEPT to confirm the change.

Note: See page 6 for generic COVID-19 ventilation settings that may be used as a guide for configuring

#### VentecLife.com

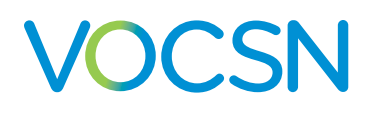

#### **COVID-19 Quick Configuration Guide**

VOCSN. These presets are intended for delivery of invasive volume or pressure ventilation (through an endotracheal tube), or non-invasive ventilation (using a mask).

- **f** When you are done configuring the inactive Presets (2 and 3), press < EXIT.
- **g** To set the Preset 1 settings, you must first ensure it is no longer active. Press the START button below Preset 2 or 3. Then, highlight Preset 1 and press SETTINGS & ALARMS again. You may now fully configure the final Preset 1 settings.
- **h** Once all desired presets are configured press < EXIT to view the main Ventilation therapy screen. Select the Preset you would like to use to deliver therapy to the patient, and then press the **START** button beneath it.

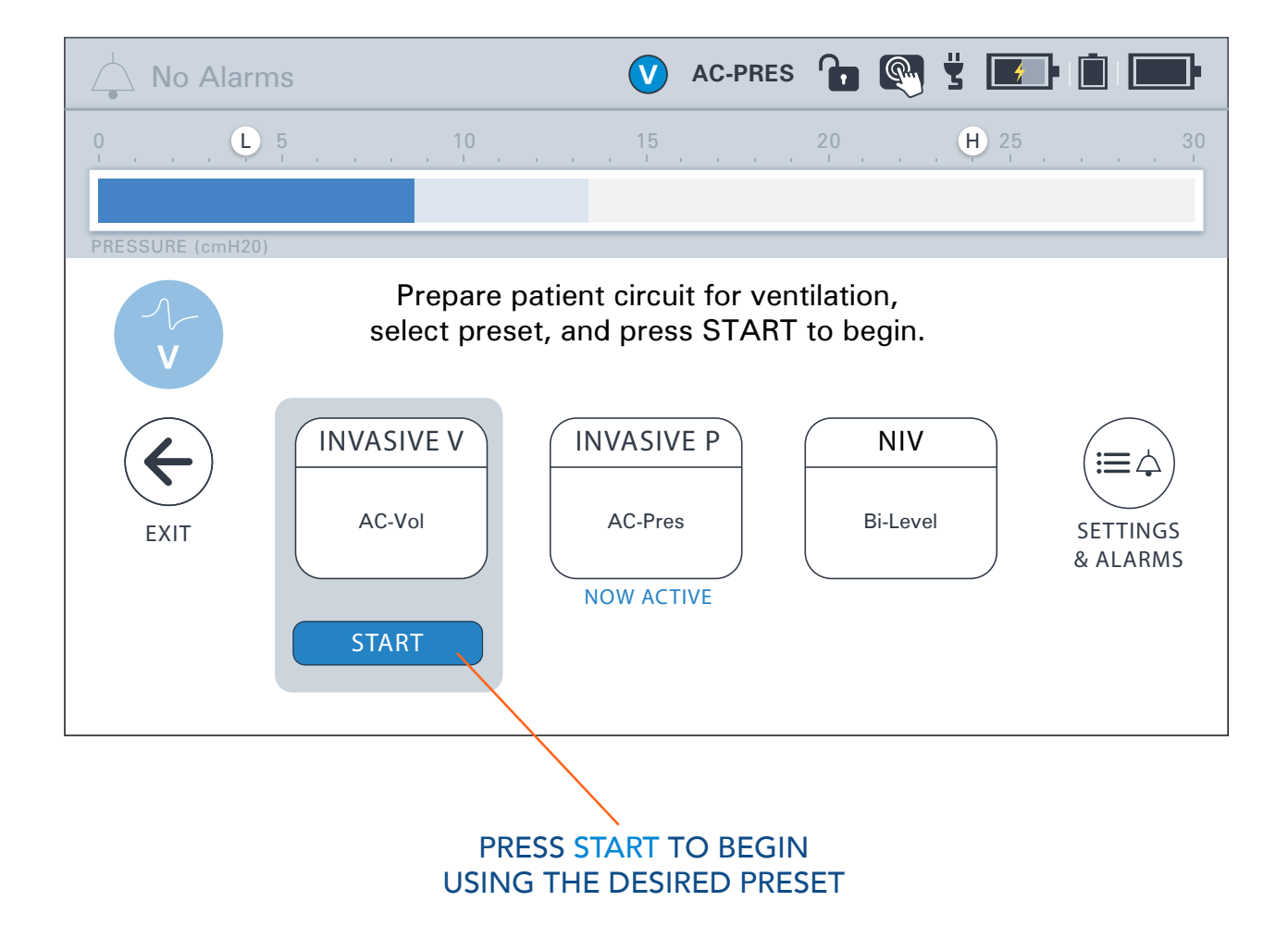

The settings shown on this page are designed to treat an average adult male experiencing the symptoms of COVID-19, through an endotracheal tube (invasive ventilation). If needed, a mask can also be used with the basic non-invasive ventilation settings shown.

Use and modify these basic COVID-19 starter settings as needed for the patient physiology and condition. Verify settings are appropriate for the patient before providing therapy.

| Ventilation Setting Name                                                                                     | Volume Ventilation                 | Pressure Ventilation               | Non-invasive Ventilation                                                                                               |
|----------------------------------------------------------------------------------------------------|------------------------------------|------------------------------------|----------------------------------------------------------------------------------------------------|
| PRESET LABEL                                                                                                 | INVASIVE V                         | INVASIVE P                         | NIV                                                                                                    |
| MODE                                                                                                    | AC-Volume                          | AC-Pressure                        | Bi-Level                                                                                                    |
| PATIENT TYPE                                                                                                 | Adult                              | Adult                              | Adult                                                                                                    |
| HUMIDIFICATION                                                                                               | HME                                | HME                                | HME                                                                                                    |
| <b>CIRCUIT TYPE</b><br>*Setting must match Circuit Type<br>connected in step 1. See top of<br>circuit label. | Active*                            | Active*                            | Active*<br>Use a non-vented mask with<br>Active circuits. Use a vented<br>mask with Passive and<br>Valveless circuits. |
| BREATH RATE                                                                                                  | 15 BPM                             | 15 BPM                             | 15 BPM                                                                                                    |
| INSPIRATORY TIME                                                                                             | 1.0 seconds                        | 1.0 seconds                        | 1.0 seconds                                                                                                    |
| TIDAL VOLUME                                                                                                 | 500 mL                             | n/a                                | n/a                                                                                                    |
| PRESSURE CONTROL                                                                                             | n/a                                | 10 cmH2O                           | n/a                                                                                                    |
| PEEP                                                                                                    | 5 cmH2O                            | 5 cmH2O                            |                                                                                                    |
| EPAP                                                                                                    | n/a                                | n/a                                | 5 cmH2O                                                                                                    |
| IPAP                                                                                                    | n/a                                | n/a                                | 12 cmH2O above ambient                                                                                                 |
| FLOW TRIGGER                                                                                                 | 3.0 L/min                          | 3.0 L/min                          | 3.0 L/min                                                                                                    |
| FLOW CYCLE                                                                                                   | n/a                                | n/a                                | 25%                                                                                                    |
| TIME CYCLE                                                                                                   | n/a                                | n/a                                | 1.5 seconds                                                                                                    |
| PC FLOW TERMINATION                                                                                          | n/a                                | OFF                                | n/a                                                                                                    |
| RISE TIME                                                                                                    | n/a                                | 3                                  | 3                                                                                                    |
| APNEA RATE                                                                                                   | 12 Backup BPM                      | 12 Backup BPM                      | 12 Backup BPM                                                                                                    |
| LEAK COMPENSATION                                                                                            | ON                                 | ON                                 | ON                                                                                                    |
| SIGH                                                                                                    | OFF                                | n/a                                | n/a                                                                                                    |
| APNEA ALARM                                                                                                  | 20 seconds                         | 20 seconds                         | 20 seconds                                                                                                    |
| BREATH RATE ALARM                                                                                            | <b>L</b> =5 <b>H</b> =35           | $\bigcirc$ =5 $\bigcirc$ =35       | L=5 H=35                                                                                                    |
| MINUTE VOLUME ALARM                                                                                          | L=2.0 H=10.0                       | L=2.0 H=10.0                       | L=0.1 H=10.0                                                                                                    |
| INSPIRATORY PRESSURE<br>ALARM                                                                                | $\bigcirc$ =5 $\bigcirc$ H=45      | <b>L</b> =5 <b>H</b> =30           | L=5 H=30                                                                                                    |
| HIGH PEEP (or EPAP)                                                                                          | 5 cmH2O above set PEEP             | 5 cmH2O above set PEEP             | 5 cmH2O above set EPAP                                                                                                 |
| LOW PEEP                                                                                                    | OFF                                | OFF                                | OFF                                                                                                    |
| PATIENT CIRCUIT DISCON.<br>ALARM                                                                             | 3 breaths<br>(leak up to 75 L/min) | 3 breaths<br>(leak up to 75 L/min) | 10 breaths<br>(leak 75 - 175 L/min)                                                                                    |
| HIGH PRESSURE DELAY                                                                                          | 2 Breaths                          | 2 Breaths                          | 2 Breaths                                                                                                    |

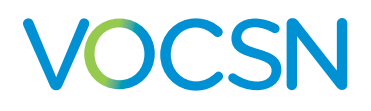

### 8 CONFIGURE AND START OXYGEN

Oxygen therapy also includes three configurable presets.

a Press the Therapy tab, OXYGEN or EXTERNAL OXYGEN, and then SETTINGS & ALARMS.

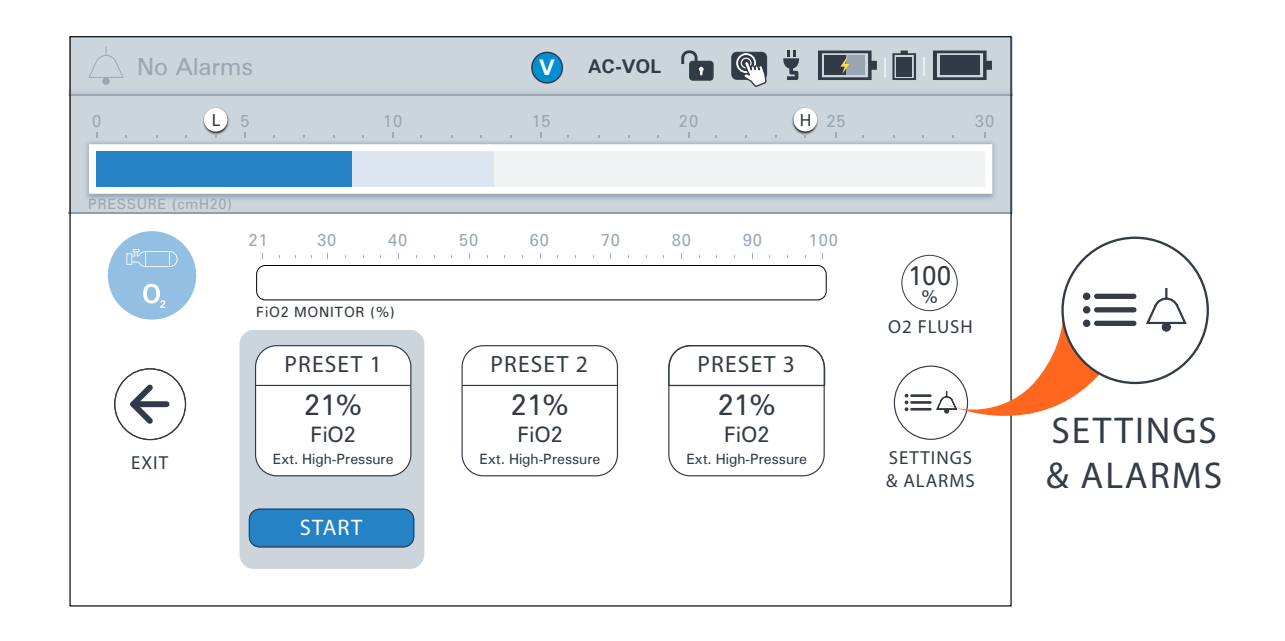

- **b** Change Oxygen therapy settings the same way you changed Ventilation settings: Scroll to the control you would like to modify, select the control to highlight it, and then press EDIT >. Press ACCEPT to confirm your selection.
- C The following oxygen settings are designed to treat an average adult experiencing the symptoms of COVID-19. Modify these basic starter settings as needed for the specific patient and condition and verify settings are appropriate for the patient before providing therapy.

| Oxygen Setting Name  | Settings - Maximum O2  | Settings - Medium O2   | Settings - Low Pres. O2 |
|----------------------|------------------------|------------------------|-------------------------|
| PRESET LABEL         | HIGH                   | MEDIUM                 | EXT LOW P               |
| OXYGEN SOURCE        | External High Pressure | External High Pressure | Low Pressure O2         |
| OXYGEN DELIVERY MODE | FiO2                   | FiO2                   | O2 Bleed In             |
| FIO2                 | 100%                   | 60%                    | n/a                     |
| FIO2 ALARM           | L=80% H=OFF            | L=45% H=75%            | n/a                     |
| CHECK O2 ALARM       | n/a                    | n/a                    | ON                      |

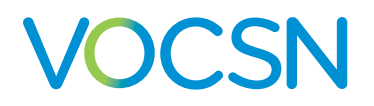

d IMPORTANT: After configuration, you must press **START** under a preset to activate oxygen.

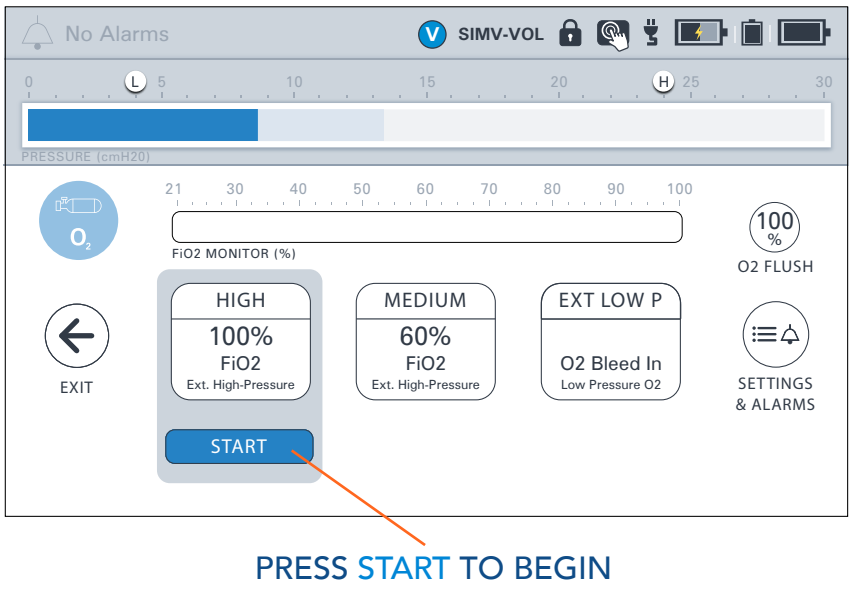

DELIVERING OXYGEN

### RUN A PRE-USE TEST

Press the Menu tab, and then the PRE-USE TEST button.

#### Press NEXT, and then carefully follow the on-screen instructions.

You will be asked to perform actions with the patient circuit. When the Pre-Use Test passes, Ventilation (and Oxygen, if started) will begin automatically.

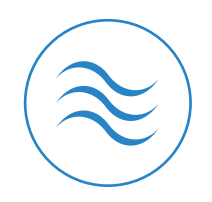

**PRE-USE TEST** 

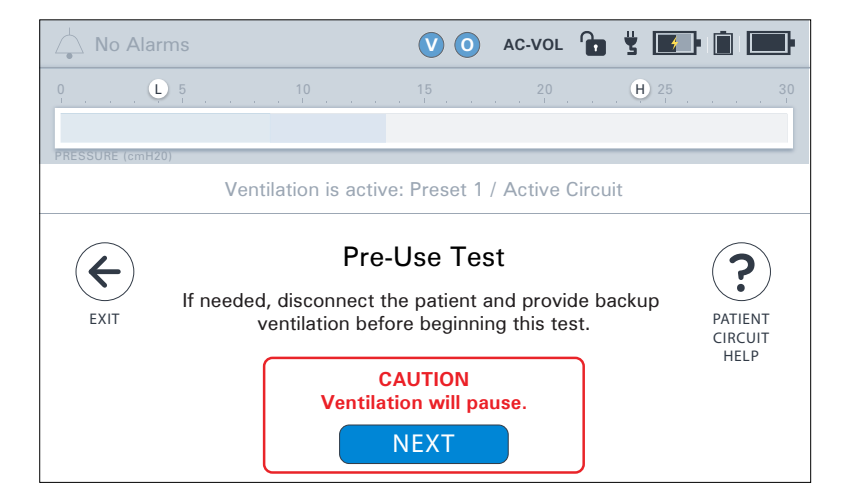

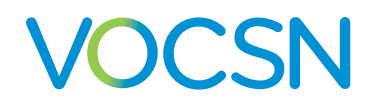

## **10** CONNECT PATIENT

Connect the patient circuit to a flex tube, HME(F), and then the patient's endotracheal tube.

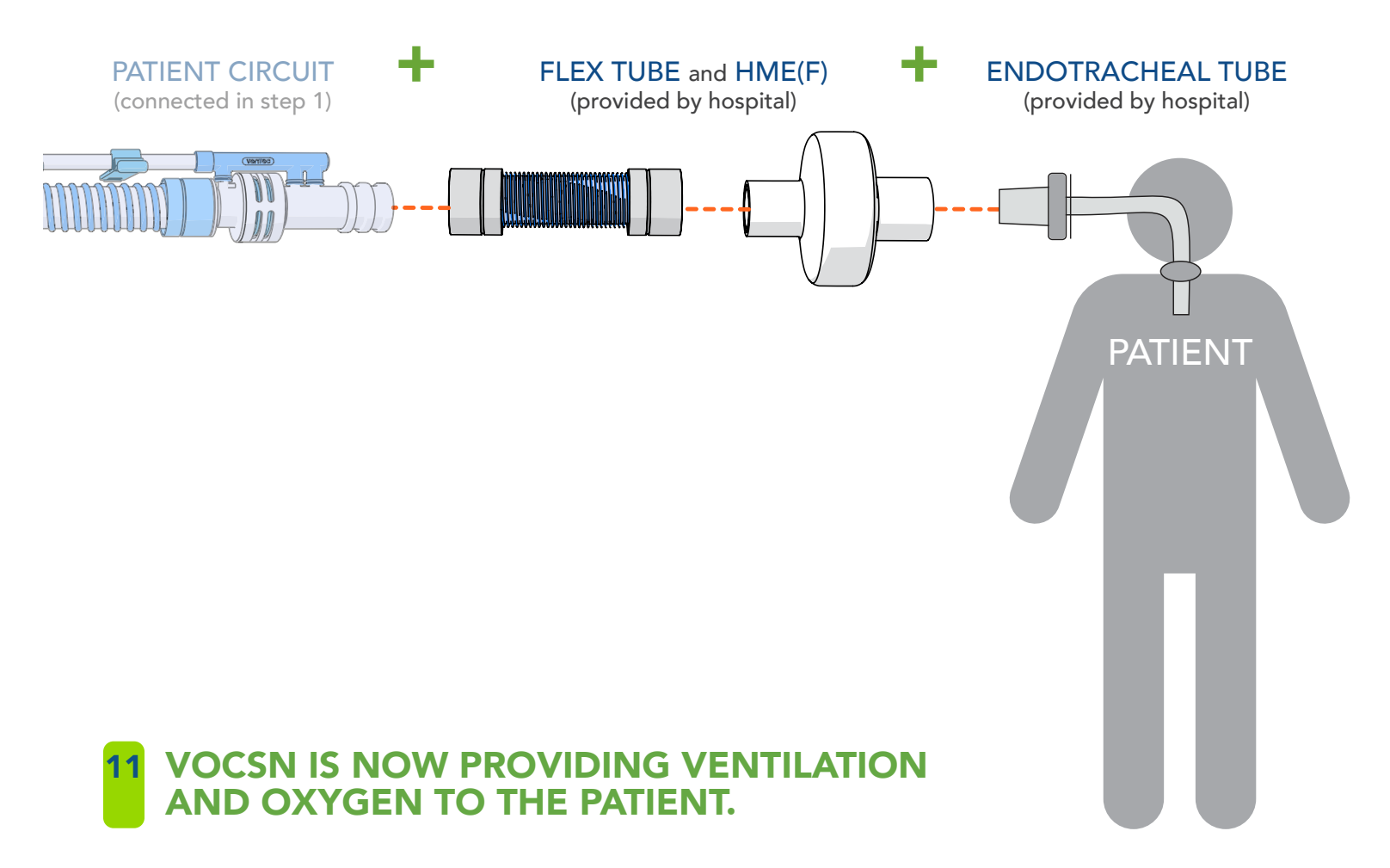

# **Additional Resources**

For manuals, training videos, and additional clinical resources, see our COVID-19 support page online at:

## VentecLife.com/COVID-19support

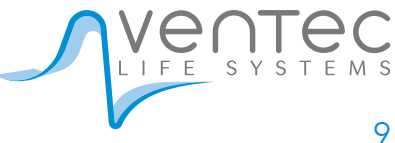